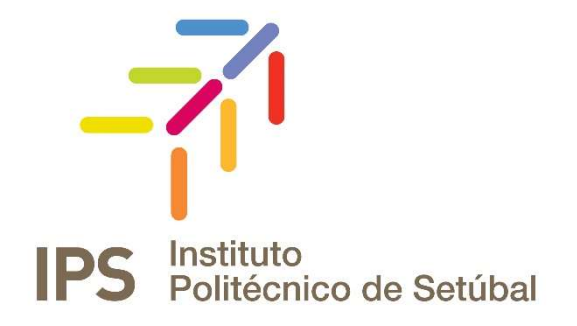

# **INSTRUÇÕES DE INSTALAÇÃO**

Serviço VPN para o IPS

| Efetuado por:                 | Revisto em:   | Contacto:                   |
|-------------------------------|---------------|-----------------------------|
| Carla Vinagre                 | Março 2020    | apoio.informatico@ips.pt    |
| Carla Vinagre                 | Maio 2018     | apoio.informatico@ips.pt    |
| Carla Vinagre/Norberto Albino | Dezembro 2016 | apoio.informatico@ips.pt    |
| Carla Vinagre/Sofia Clemente  | Junho 2016    | apoio.informatico@ips.pt    |
| Serviços de rede              | Abril 2016    | <u>servicos.rede@ips.pt</u> |

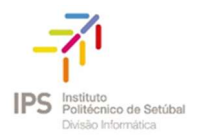

# Índice

| Configuração da VPN                | 3 |
|------------------------------------|---|
| Como instalar – cliente windows    | 4 |
| Como ligar a vpn                   | 6 |
| Recursos disponibilizados pela vpn | 6 |
| Acesso remoto vpn                  | 6 |
| Acesso remoto b-on                 | 7 |
| Como desligar a vpn                | 8 |

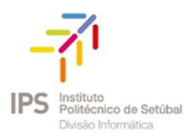

### CONFIGURAÇÃO DA VPN

Para poder utilizar o serviço VPN do IPS deverá proceder da seguinte forma:

1. Aceder ao endereço <u>https://vpn.ips.pt</u> utilizando as credenciais do correio eletrónico. Após efetuar a autenticação (fig. 1), efetue o download do cliente VPN (fig.2).

| 9                                        | 10            | Acesso                                                  |
|------------------------------------------|---------------|---------------------------------------------------------|
| Por favor introduza                      | a o seu<br>pa | nome de util <mark>i</mark> zador e respetiva<br>ssword |
|                                          |               |                                                         |
| Acesso:                                  |               | Acesso Remoto VPN 🔻                                     |
| Acesso:<br>User da re <mark>de</mark> Wi | reless:       | Acesso Remoto VPN 🔻                                     |

Fig. 1 - Menu de Autenticação

Clicar em **Download** para obter o executável da aplicação da Cisco. A aplicação cliente para utilização do serviço VPN é designada por Cisco AnyConnect Secure Mobility Client.

| cisco AnyCo | onnect Secure Mobility Client                                                                                    |
|-------------|----------------------------------------------------------------------------------------------------|
|             | AnyConnect Secure Mobility Client Download                                                                       |
|             | Download & Install                                                                                               |
|             | Download Cisco AnyConnect Secure Mobility Client and install it on your computer.           Download for Windows |
|             |                                                                                                    |

Fig. 2 - Download Cliente VPN

#### COMO INSTALAR – CLIENTE WINDOWS

Observação: São necessários privilégios de administração na máquina onde está a efetuar a instalação!

O processo de instalação tem início a partir do momento em que executa a aplicação cliente acima mencionada.

Na janela em que consta a mensagem de acolhimento deverá selecionar "*next*", como mostra a figura abaixo (fig.3). Ler atentamente o acordo de licença (fig.4) e selecionar "*next*".

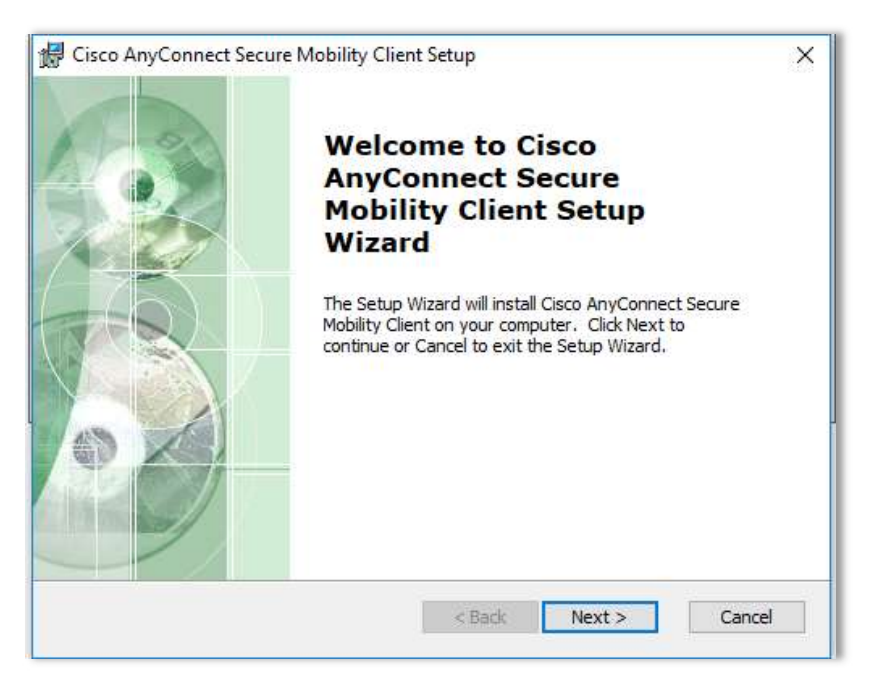

Fig. 3 - Mensagem de Acolhimento

| Ling-Oser License Agreement                                  |                                                                 | 1.50                           |
|--------------------------------------------------------------|-----------------------------------------------------------------|--------------------------------|
| Please read the following license ag                         | reement carefully                                               | 74                             |
| Supplemental End<br>for AnyConnect® S<br>and other V         | l User License Agr<br>Secure Mobility Cli<br>PN-related Softwar | eement<br>ent v4.x<br>e        |
| IMPORTANT: READ CAR                                          | EFULLY                                                          |                                |
| This Supplemental End Use<br>additional terms and conditions | r License Agreement ("SEU<br>s for the Software Product licen   | LA") contains<br>sed under the |
| ● I accept the terms in the License                          | Agreement                                                       |                                |
| O I do not accept the terms in the                           | License Agreement                                               |                                |
| vanced Installer                                             |                                                                 |                                |
|                                                              |                                                                 |                                |

Fig. 4 - Acordo de Licenciamento

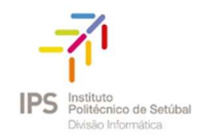

Cisco AnyConnect Secure Mobility Client Setup

Ready to Install

The Setup Wizard is ready to begin the Typical installation

Click "Install" to begin the installation. If you want to review or change any of your
installation settings, click "Back". Click "Cancel" to exit the wizard.

Advanced Installer

<<u>Back</u> Cinctall Cancel

Cancel

Para dar continuidade à instalação deverá escolher a opção "Install" (fig.5)

Fig. 5 – Instalação

Até que surja o "Finish" (fig.5.1) da referida instalação.

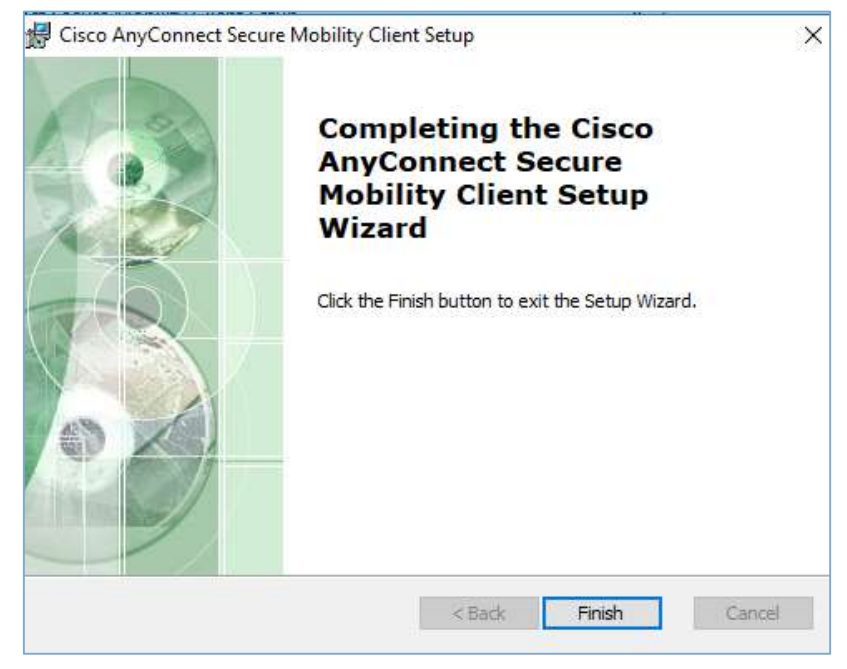

Fig. 6.1 – Instalação

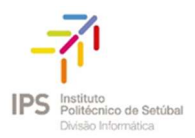

#### COMO LIGAR A VPN

No canto inferior direito da barra de tarefas(fig.6) surge um ícone da aplicação que acabou de instalar.

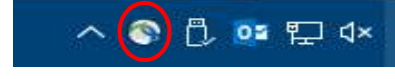

Fig. 6 – Ícone da aplicação Cisco

Para efetuar o acesso à VPN (fig.7) deverá:

#### Escrever *vpn.ips.pt* e efetuar *"Connect*"

| C | VPN:<br>Ready to connect. |          |         |  |
|---|---------------------------|----------|---------|--|
|   | vpn.ips.pt                | <u> </u> | Connect |  |
|   | vpn.ips.pt                | <u> </u> | Connect |  |

#### Fig. 7 – Ligação VPN IPS

RECURSOS DISPONIBILIZADOS PELA VPN

ACESSO REMOTO VPN - Acesso restrito a utilizadores devidamente autorizados e pertencentes ao Instituto Politécnico de Setúbal, para acesso remoto por VPN aos recursos Institucionais. Entende-se por recursos institucionais o acesso a áreas partilhadas, acesso remoto, software licenciado entre outros. *NÃO PERMITE ACESSO À BOn*. (fig.8)

| S Cisco | o AnyConne                                                                            | ct   vpn.ips.pt                                                                                                    |                                                                                         |                                                             | $\times$ |
|---------|---------------------------------------------------------------------------------------|----------------------------------------------------------------------------------------------------|-----------------------------------------------------------------------------------------|-------------------------------------------------------------|----------|
|         | Por favor int                                                                         | roduza o seu nome de u                                                                                                    | itilizador e resp                                                                       | oetiva passw                                                | ord      |
|         | Group:                                                                                | Acesso Remoto VPN                                                                                                    |                                                                                         |                                                             | $\sim$   |
|         | Username:                                                                             | carla.vinagre@ips.pt                                                                                                    |                                                                                         |                                                             |          |
|         | Password:                                                                             |                                                                                                    |                                                                                         |                                                             |          |
|         | Acesso rest<br>pertencente<br>remoto por<br>recursos ins<br>remoto, sof<br>ACESSO À B | rito a utilizadores devida<br>es ao Instituto Politécnic<br>VPN aos recursos Institu<br>titucionais o acesso a àr<br>tware licenciado entre o<br>Bon. | amente autoriz<br>o de Setúbal, j<br>ucionais. Enter<br>reas partilhada<br>utros.NÃO PE | rados e<br>para acesso<br>nde-se por<br>as, acesso<br>RMITE |          |
|         |                                                                                       |                                                                                                    | ОК                                                                                      | Cancel                                                      |          |

Fig. 8 – Ligação VPN

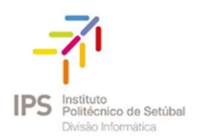

ACESSO REMOTO B-ON - Acesso restrito a utilizadores pertencentes ao Instituto Politécnico de Setúbal para acesso, *EXCLUSIVO*, ao serviço Biblioteca do Conhecimento Online (BOn) (fig.9).

| 🕙 Cisc | o <mark>AnyConne</mark>                   | ect   vpn.ips.pt                                                                                                    | Х   |  |
|--------|-------------------------------------------|----------------------------------------------------------------------------------------------------|-----|--|
|        | Por favor in                              | troduza o seu nome de utilizador e respetiva passwo                                                                              | ord |  |
| _      | Group:                                    | Acesso Remoto BOn                                                                                                    | ~   |  |
|        | Username:                                 | carla.vinagre@ips.pt                                                                                                    |     |  |
|        | Password:                                 |                                                                                                    |     |  |
|        | Acesso res<br>Politécnico<br>Biblioteca d | trito a utilizadores pertencentes ao Instituto<br>de Setúbal para acesso, EXCLUSIVO, ao serviço<br>lo Conhecimento Online (BOn). | _   |  |
|        |                                           | OK Cancel                                                                                                    |     |  |

Fig. 9 – Ligação BOn

O acesso remoto às VPN's acima mencionadas deve ser efetuado com as credenciais de acesso ao sistema informático do IPS.

Verifique exemplos abaixo mencionados:

• Docentes e funcionários

Username: endereço de correio eletrónico

Palavra-passe: a que usa para aceder ao domínio intranet

• <u>Estudantes</u>

Username: númeroestudante@estudantes.ips.pt

Palavra-passe: a que utiliza para aceder ao moodle

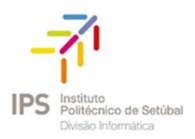

Após o OK, a ligação VPN está estabelecida. No entanto e se pretender confirmar, pode validar a sua ligação na barra de tarefas através do ícone apresentado na figura abaixo(fig.10).

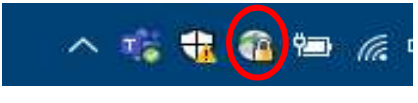

Fig. 10 – Ligação à VPN efetuada (cadeado)

## COMO DESLIGAR A VPN

Poderá minimizar o formulário, e quando quiser desligar a VPN basta clicar novamente no ícone da aplicação e efetuar "*Disconnect*", voltando o ícone a surgir da seguinte forma:

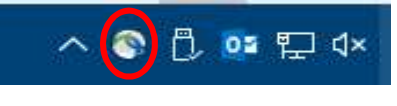

Fig. 11 – Ligação à VPN desligada